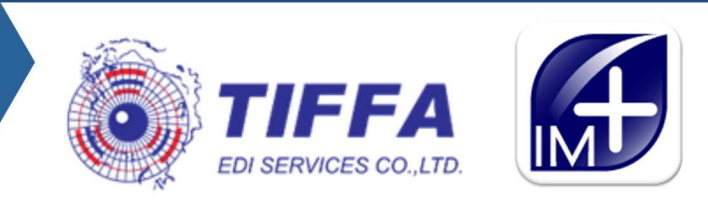

## EZYPLUSIM

Version 4.8.07 21 March 2025

- เพิ่ม Menu การ Export Excel File ตาม Template ของ TIFFA
- หน้าจอ "ค่าคงที่ในระบบ″ เพิ่มฟังก์ชั่นปรับเศษสตางค์ CIF ในใบขนฯ
- การคำนวณค่า Ins. จะไม่เฉลี่ยสำหรับรายการสินค้าที่เป็นของแถม/ไม่มีมูลค่าทางการค้า
- เพิ่มเงื่อนไขตรวจสอบวันที่เริ่มใช้พิกัดสรรพสามิต กับวันที่นำเข้าขณะสร้างใบขนฯ
- แก้ไขการคำนวน Exchange Rate สำหรับ ค่า Other Charge ให้เป็นข้อมูลตามวันที่นำเข้า หน้าจอ Invoice Header กรณี copy ข้อมูลจากใบขนฯเก่า
- เพิ่มการตรวจสอบวันที่นำสินค้าออกจากคลังสินค้าเทียบกับ วันที่เริ่มใช้ และวันที่สิ้นสุดของพิกัด สรรพสามิต ที่ใช้ประเภทเอกสารเป็น A,C,P
- การแสดงข้อมูลเลขที่ใบอนุญาตจากแฟ้มสินค้า นำมาแสดงผลในการบันทึกหน้าจอ Invoice Detail
- ปรับปรุงหน้าจอ Invoice ให้แสดงอยู่กลางจอ
- ปรับปรุงการ Update, Delete และ Insert แฟ้มข้อมูลกรมศุลฯ
- ล็อกฟิวด์ Forwarding ให้เป็นไปตามเงื่อนไขของ Incoterm
- เพิ่ม Field Measurement ที่ปุ่ม "อื่นๆ" ในหน้าจอ Invoice Detail
- หน้าจอ Login ไม่แสดง Login Name ค้างไว้ หลัง Logout หรือปิดโปรแกรม
- เพิ่มการ login ด้วย e-mail (ต้องระบุในแฟ้มผู้ใช้งาน)
- โปรแกรมสามารถรองรับ Protocol TLS 1.2
- ปรับปรุง/เพิ่มการแจ้งเดือน
  - หากไม่ระบุข้อมูล "รหัสสินค้าของกรมศุล" เมื่อใช้สิทธิมาตรา 29
  - กรณีที่มีค่าใช้จ่ายด่างๆใน Invoice Detail ไม่เท่ากับข้อมูล Invoice Header
  - กรณีแก้ไข Invoice ขณะที่มีผู้ใช้งานอื่นกำลังสร้างใบขนฯใน reference เดียวกัน
  - กรณีบันทึกใบอนุญาตข้ำ หน้าจอบันทึกเลขที่ใบอนุญาต
  - กรณีไม่ได้ระบุ "วิธีการวางประกัน" ในหน้าใบขนฯ
  - การสร้างใบขนฯ จำนวนรายการเกิน 9,999 รายการ
  - ไม่ได้ยังระบุประเภทใบขน
  - ไม่ได้ระบุรหัสสิทธิพิเศษ เมื่อมีการขอสงวนสิทธิ์โต้แย้ง/วางประกัน
  - o "ต้องระบุเลขที่อนุมัติใบขนสินค้าหลายเที่ยวเรือ" กรณีใช้สิทธิประโยชน์ใบขนสินค้าหลายเที่ยว เรือ
  - กรณีค่า For ในรายการเท่ากับ 0
  - การลบเกณฑ์ถิ่นกำเนิด
  - การบันทึกวันที่ใบอนุญาตไม่ถูกต้อง เช่น ก่อนปี 1960, พ.ศ. หรือ ค.ศ. เป็นต้น
- รายงานนำของเข้าตามลูกค้า (Excel File)
  - เพิ่มคอลัมน์ "Payment Number" และ "Payment Date"
  - เพิ่มคอลัมน์ "Deposit Reason Code", "Argumentative Reason Code"
  - เพิ่มการค้นหาด้วย Reference no.
  - เพิ่มคอลัมน์ "Purchase Order No."
  - เพิ่มคอลัมน์ "Shipper"
  - รายงานเพื่อดิดตามสถานะใบขน เพิ่มคอลัมน์ "ผู้นำเข้า"
- การพิมพ์ใบขนฯ
  - เพิ่ม Option "ไม่พิมพ์บัตรส่งเสริมการลงทุน"
  - เพิ่ม Option "พิมพ์รหัสสินค้าของกรมศลฯ"
  - เพิ่ม Option "พิมพ์ชื่อ,วันที่ Preview และ Create ใบขนฯ"
  - เพิ่ม Option "พิมพ์ BOI License no. ด้านล่างขวา"
  - เพิ่ม Option "พิมพ์จำนวนหีบห่อในแต่ละรายการ"
  - ເพิ່ม Option "พิมพ์ ลว."

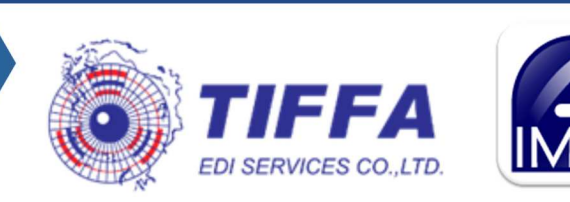

- แก้ไข "AEOs Reference No." เป็น "ผู้นำเข้า-ผู้ส่งออก มาตรฐาน AEO เลขที่ xxxxx"
- แสดงข้อมูล HAWB แสดงอยู่ด้านบน MAWB
- แสดงจำนวนหีบห่อรวม (ตัวเลข) ให้มีคำว่า ONLY
- สามารถพิมพ์เฉพาะหน้าใบขนฯ ที่ต้องการได้
- สามารถเลือกจำนวนตัวเลขสำหรับการพิมพ์ลำดับสาขา ผู้นำเข้า-ส่งออกได้
- ปรับปรุงตราสัญลักษณ์กรมศุลกากร ให้มีความชัดเจนขึ้น
- o ปรับปรุง Option "แสดง VAT เต็ม ก่อนหักลดหย่อน" แสดงช่องยอดรวมทั้งใบขนฯให้ถูกต้อง
- รายงาน Import Invoice เพิ่มการแสดงคอลัมน์ "เลขที่ทะเบียนผู้ใช้สิทธิประโยชน์ ทางภาษีอากร ที่นำ สินค้าออก"
- การพิมพ์เอกสาร กศก. 103 เพิ่ม Option พิมพ์ "Origin Country"
- รายงานสรุปค่าภาษีประจำเดือน
  - เพิ่มคอลัมน์ "สาขา"
  - เพิ่มคอลัมน์ "เลขที่ตัดบัญชีธนาคาร" และ "วันที่ตัดบัญชี"
  - เพิ่มคอลัมน์ "วันที่ได้รับการชำระค่าภาษี"
- รายงาน PDF
  - "พิมพ์เฉพาะใบต้น" ได้
  - เพิ่มเงื่อนไขการสร้าง filename ด้วย "วันที่พิมพ์ PDF"
- เมนู "บันทึกไป Excel File Template" สำรับการ Import File
  - บัตรผู้ผ่านพิธีการ
  - บัตรตัวอย่างลายมือชื่อ
- เมนู "บันทึกข้อมูล Excel File, XML File (ลูกค้า)"
  - เพิ่มเงื่อนไขการเลือกรายงานของทุกบริษัท
  - Default Checkbox, Radio Button จากครั้งสุดท้ายที่ใช้งาน
- รายงาน "ใบขน PDF" สามารถกำหนดการตั้งชื่อ File ได้
- Menu "ลบแฟ้มสินค้า" สามารถค้นหาสินค้าได้
- Menu "ลบรหัสผู้นำเข้า" เพิ่มเงื่อนไขการแสดงข้อมูลจาก "ตั้งแต่วันที่บันทึกล่าสุด ถึงวันที่บันทึก ล่าสุด"
- รองรับการส่ง XML สำหรับการขำระค่าธรรมเนียมฯ ศุลกากร 200 บาท ตามประกาศที่ 42/2568
  - รองรับการส่งค่าชำระค่าธรรมเนียมการผ่านพิธีการศุลกากร แม้ไม่มีค่าภาษีอากร
  - พิมพ์แบบฟอร์มใบแจ้งหนี้ค่าธรรมเนียมการผ่านพิธีการศุลกากร กรณีที่ต้องการพิมพ์เอกสารไปชำระ ค่าธรรมเนียมรายใบขนฯ